## Kā pieteikties mācībām

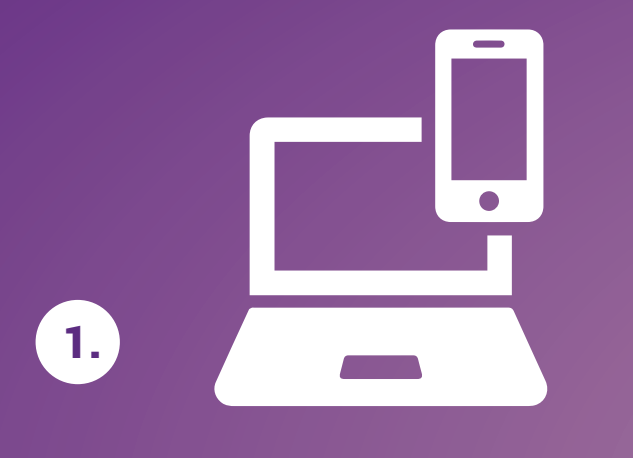

ienāc macibaspieaugusajiem.lv

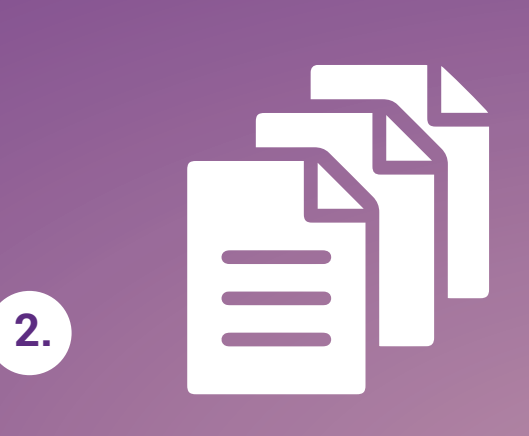

izpēti uzņemšanas nosacījumus un iespējas

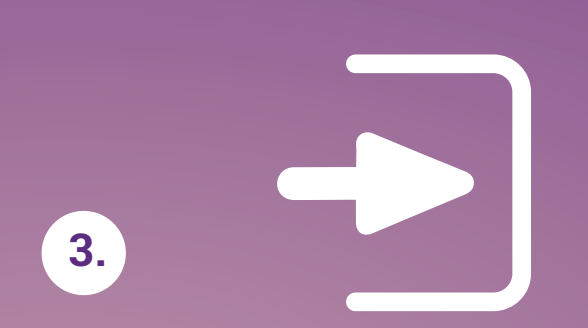

spied "Pieteikties mācībām" un izpēti izglītības programmas

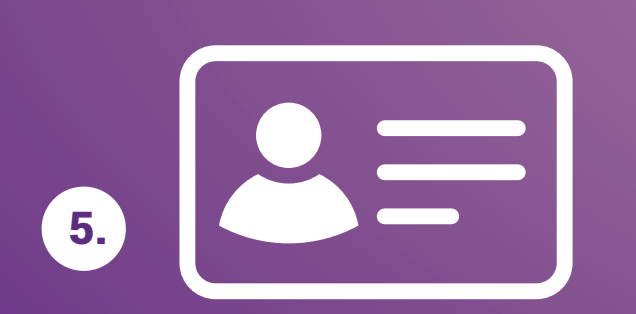

autentificējies ar latvija.lv, izmantojot ibanku, eID vai eParakstu

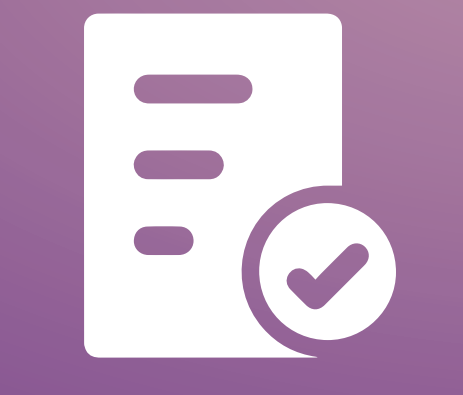

6.

aizpildi un apstiprini mācību pieteikumu

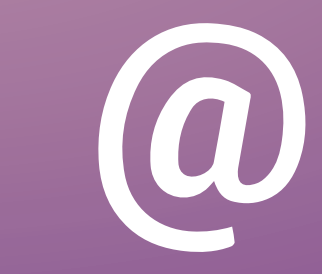

Pievieno kontaktinformāciju ziņu saņemšanai

www.macibaspieaugusajiem.lv Tuvāk jaunam darbam

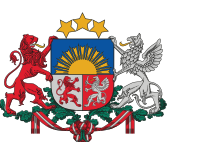

7.

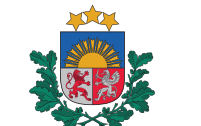

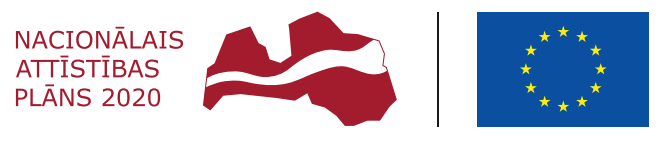

Izglītības un zinātnes ministriia

Valsts izglītības attīstības aģentūra

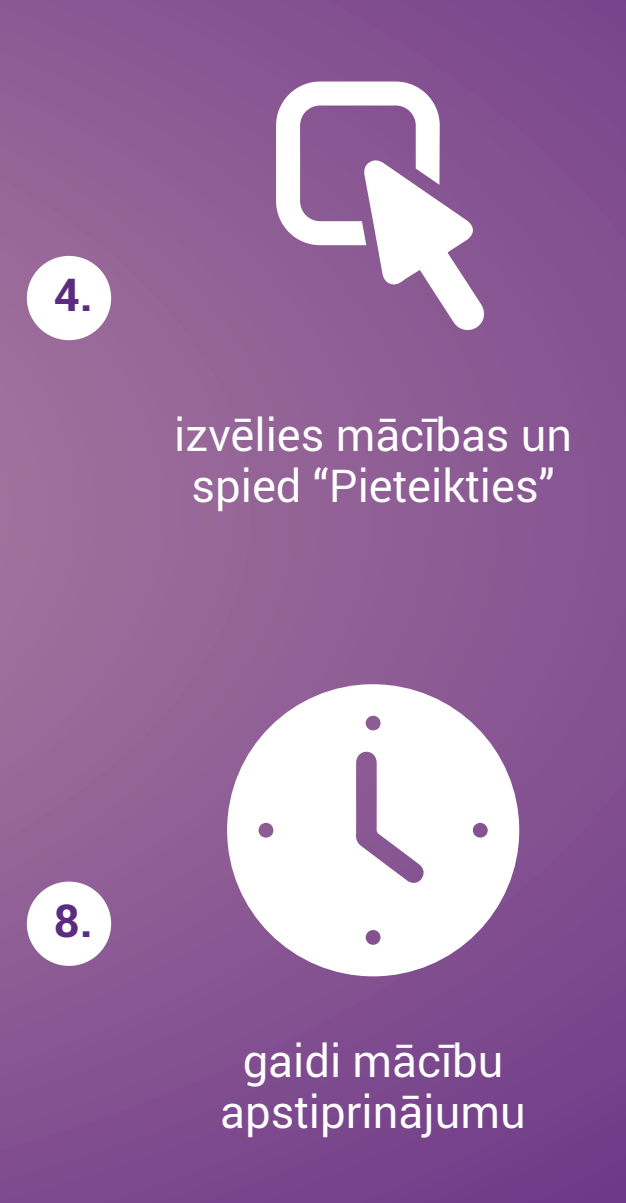

EIROPAS SAVIENĪBA Eiropas Sociālais fonds

IEGULDĪJUMS TAVĀ NĀKOTNĒ